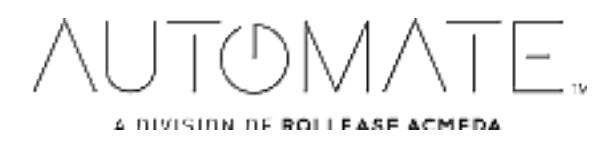

# Pulse 2 Hub | Set up Instructions for Android

The Pulse 2 connects to home networks to unlock the luxury of automated shade control. Experience customization with scene and timer options as well as voice control via Google Assistant and Amazon Alexa.

# THE APP ALLOWS FOR:

- 1. Individual and group control Group Automate shades by room and conveniently control them accordingly.
- 2. Remote connectivity Control shades remotely, whether home or away on a local network or an internet connection.
- 3. Scene control Personalize shade control and organize how your shades operate by specific daily events.
- 4. Timer functionality Set and forget. Lower, raise and activate shade scenes automatically at the optimal time.
- 5. Sunrise and Sunset Utilizing time zone and location, the Pulse 2 can automatically raise or lower Automate shades according to the position of the sun.
- 6. Compatible IoT Integrations:
  - IFTTT via applets
  - Amazon Alexa devices
  - Google Home
  - Smart Things

#### **GETTING STARTED:**

To experience automated shade control through the Automate Pulse 2 app, you will need to have:

- Downloaded the free app via the Google Play Store.
- Purchased one or more Hub's depending on the size of the area you would like to cover.
- Familiarized yourself with the app navigation guide below.
- Created a Location then pair hub to that location. Our step by step guide will explain in more detail.

### WI-FI HUB TECHNICAL SPECIFICATIONS:

- Radio Frequency range: ~60 feet (no obstructions)
- Radio Frequency: 433 MHz
- Wi-Fi 2.4 GHz or Ethernet Connectivity (CAT 5)
- Power: 5V DC
- For Indoor Use Only

### BEST PRACTICES FOR PAIRING THE HUB ON YOUR WIFI NETWORK:

- Only pair your hub via 2.4GHZ Wi-Fi (Lan Pairing is not supported) Do not connect ethernet cable to the hub.
- The Hub must be within signal range of both the automated shades and 2.4GHZ Wi-Fi.
- Ensure 5Ghz are disabled on your Wi-Fi router or disconnected from your mobile device.
- Check your phone and confirm if the Home App has been installed.
- Environments with multiple WAPs (wireless access points) may need all but the main router temporarily disabled.
- Security settings on your router and on phone may need to be temporarily disabled.
- Place the Hub in a horizontal position. (avoid metal enclosures / ceiling or any other locations that may affect the range.
- Before starting the Hub installation, make sure that all your shades are functional and charged. You can test the shade using a remote control or pressing a "P1" Button on the motor head.
- In case of range issues, it is recommended you deploy the antenna or reposition the hub in your installation.
- Add additional repeaters if is required (Only two per Hub).

# CAPABILITIES:

- Motors per Hub:30
- Locations per account:5
- Hub's per location: 5
- Rooms per Location: 30
- Scenes per Location: 20 (100 per location)
- Timers per Location: 20 (100 per location)

# WHAT'S IN THE BOX?

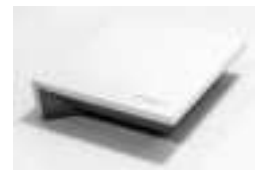

Α. Automate Pulse 2 Hub

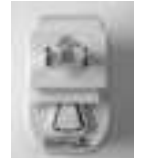

В.

USB Power

Supply

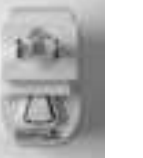

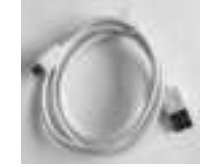

**C.** 32" (80cm) USB Power Cord

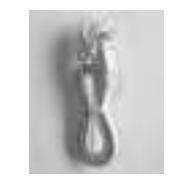

D. Ethernet cable

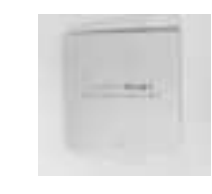

Ε. Quick Start Guide

# **UNPACKING THE HUB 2.0:**

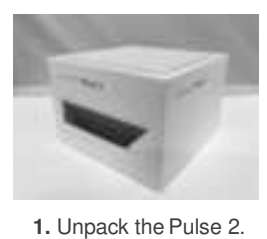

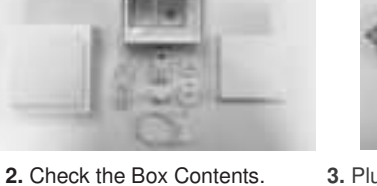

**3.** Plug the USB Cord into the Power Supply

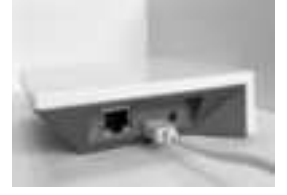

4. Connect the Micro USB end into the back of the Pulse 2

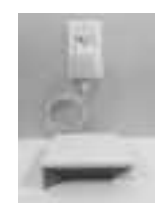

5. Plug the Power Supply into the outlet and place the Hub in a central location in your home.

# **APP NAVIGATION**

# Home Page

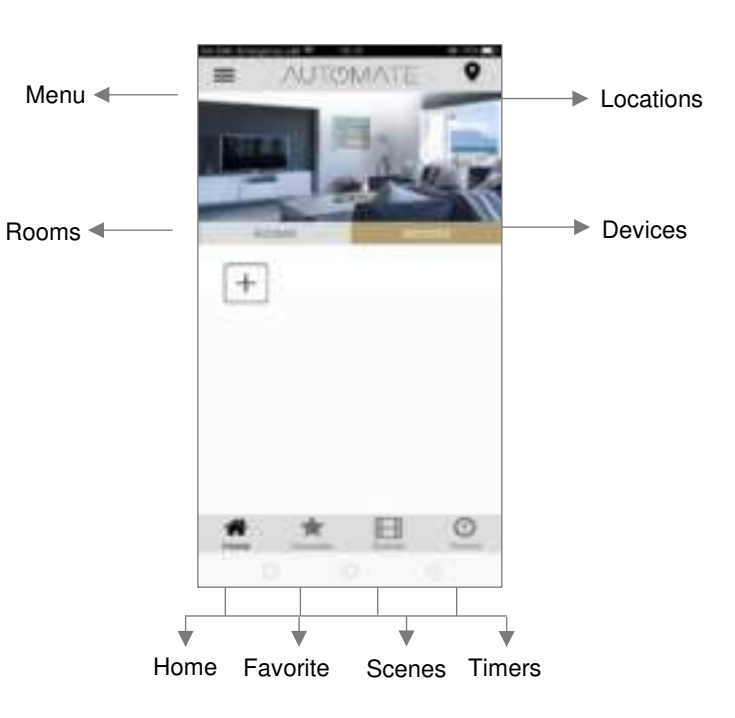

| Home:        | Shows the main control screen with rooms and devices tabs      |
|--------------|----------------------------------------------------------------|
| Favorites:   | Allows you to create a list of your favorite Devices or Scenes |
| Scenes:      | Show a list of scenes created                                  |
| Timers:      | Show a list of scene timers                                    |
| App Version: | 2.0.(13)                                                       |

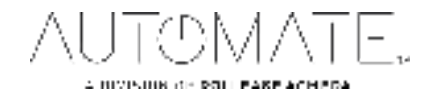

# SETTING UP:

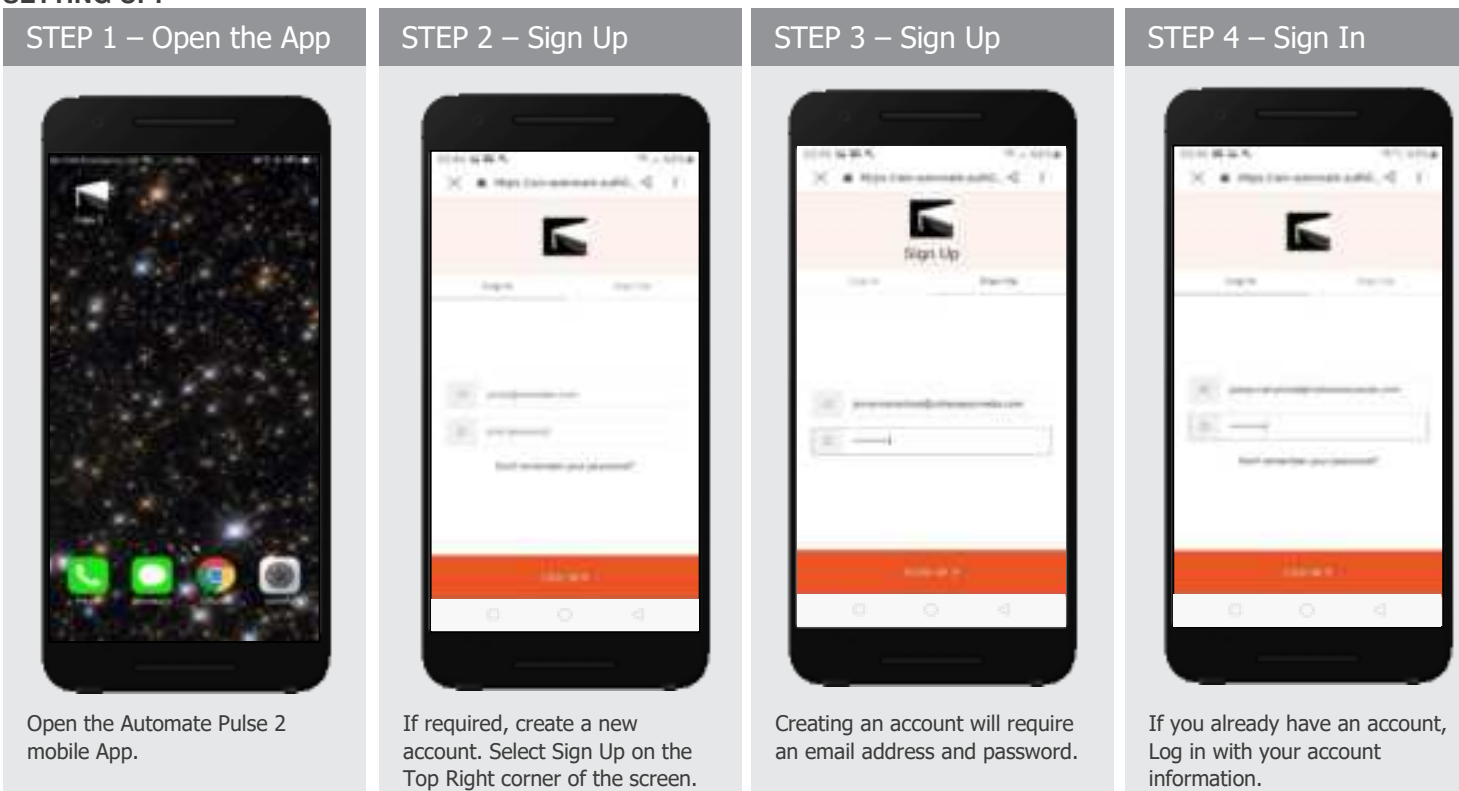

### **QUICK START SETUP:**

NOTE: You cannot pair the hub via the Ethernet cable connection, Wi-Fi only via a 2.4GHZ connection. Refer to troubleshooting for more information.

the Default "My House".

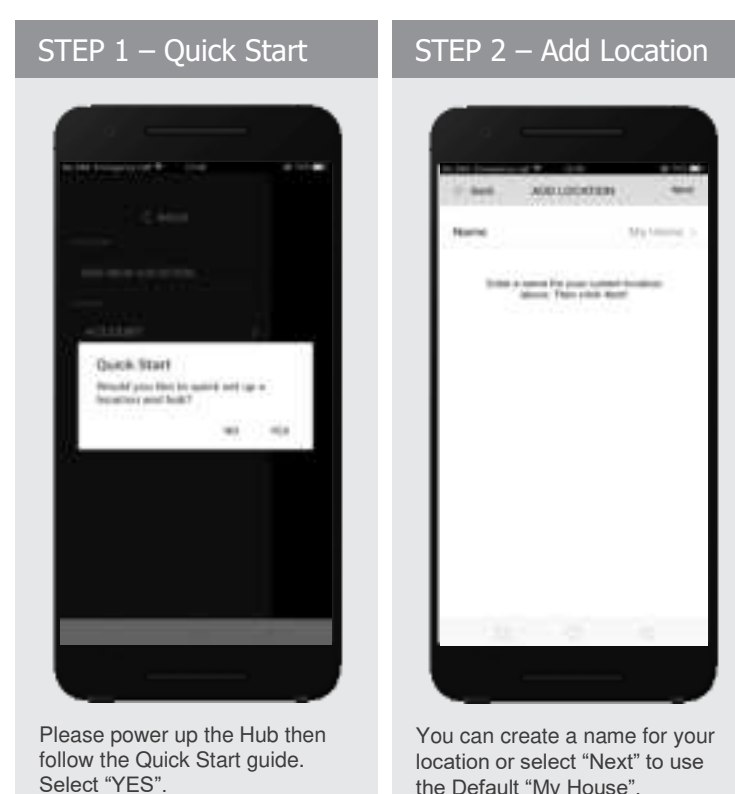

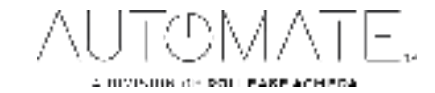

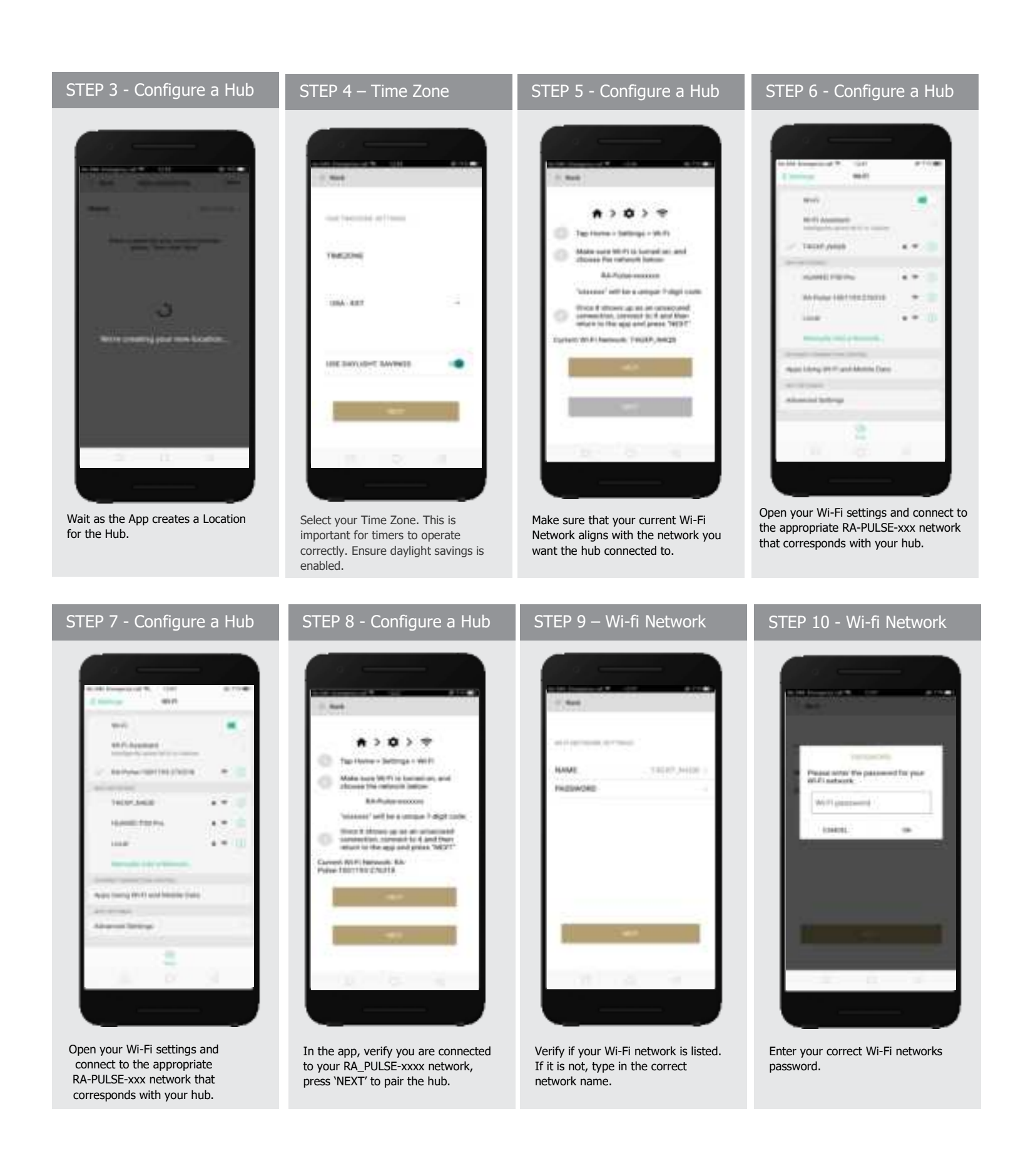

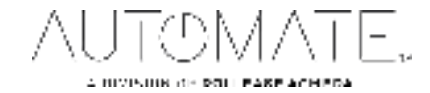

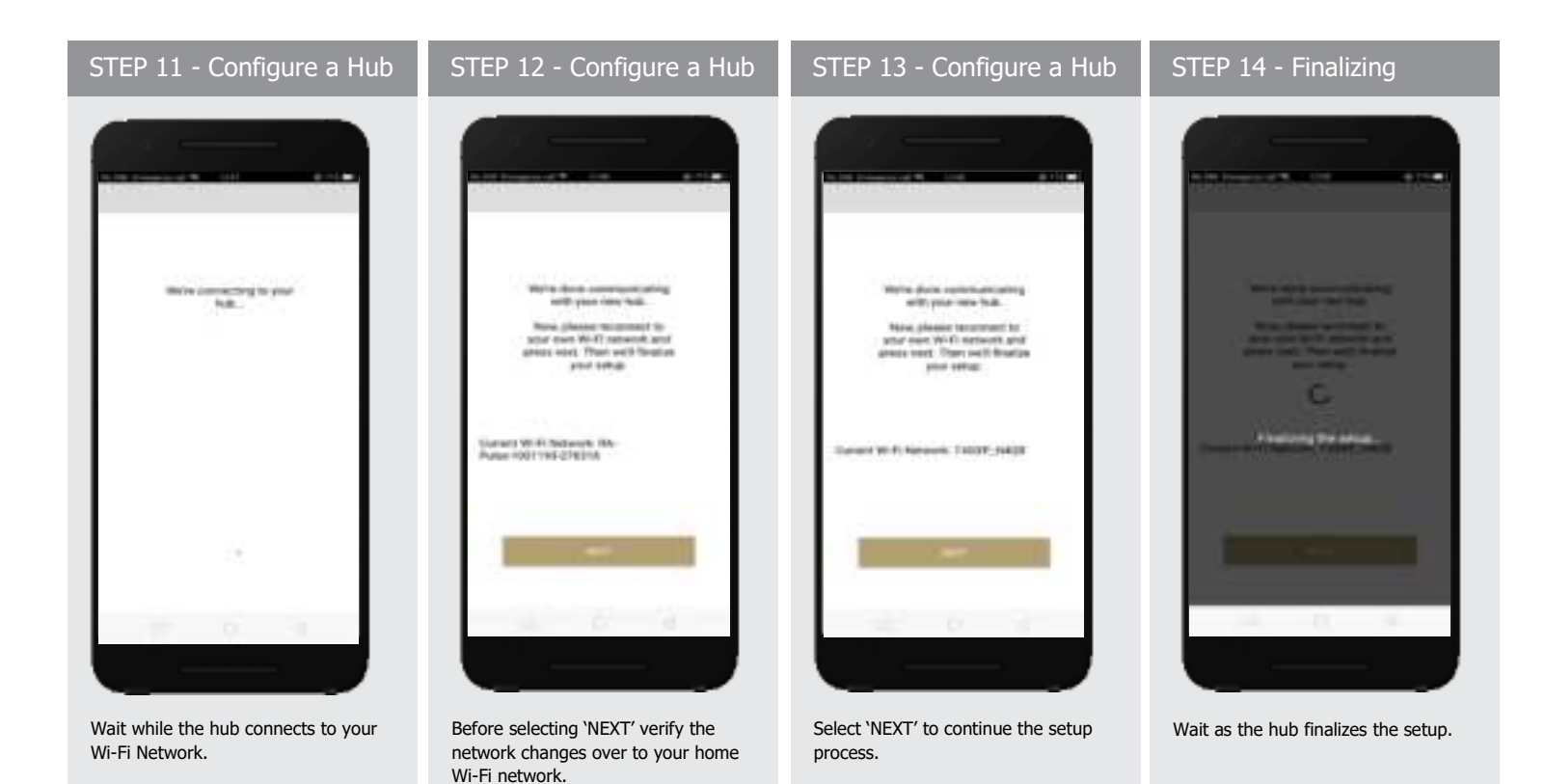

# STEP 15 - Pairing Completed

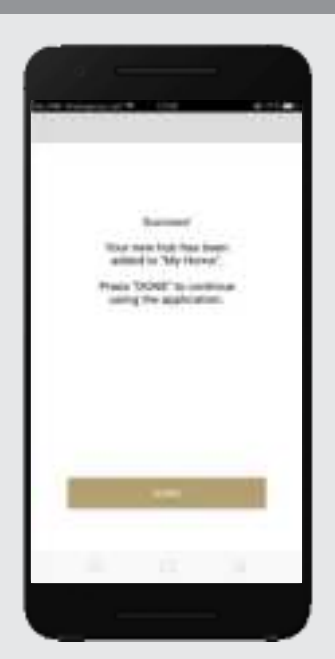

The Hub is ready to be used! Press 'DONE' to start the Application.

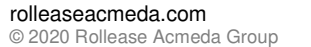

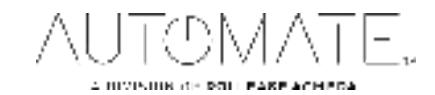

# ADDING ADDITIONAL HUB TO EXSITING LOCATION:

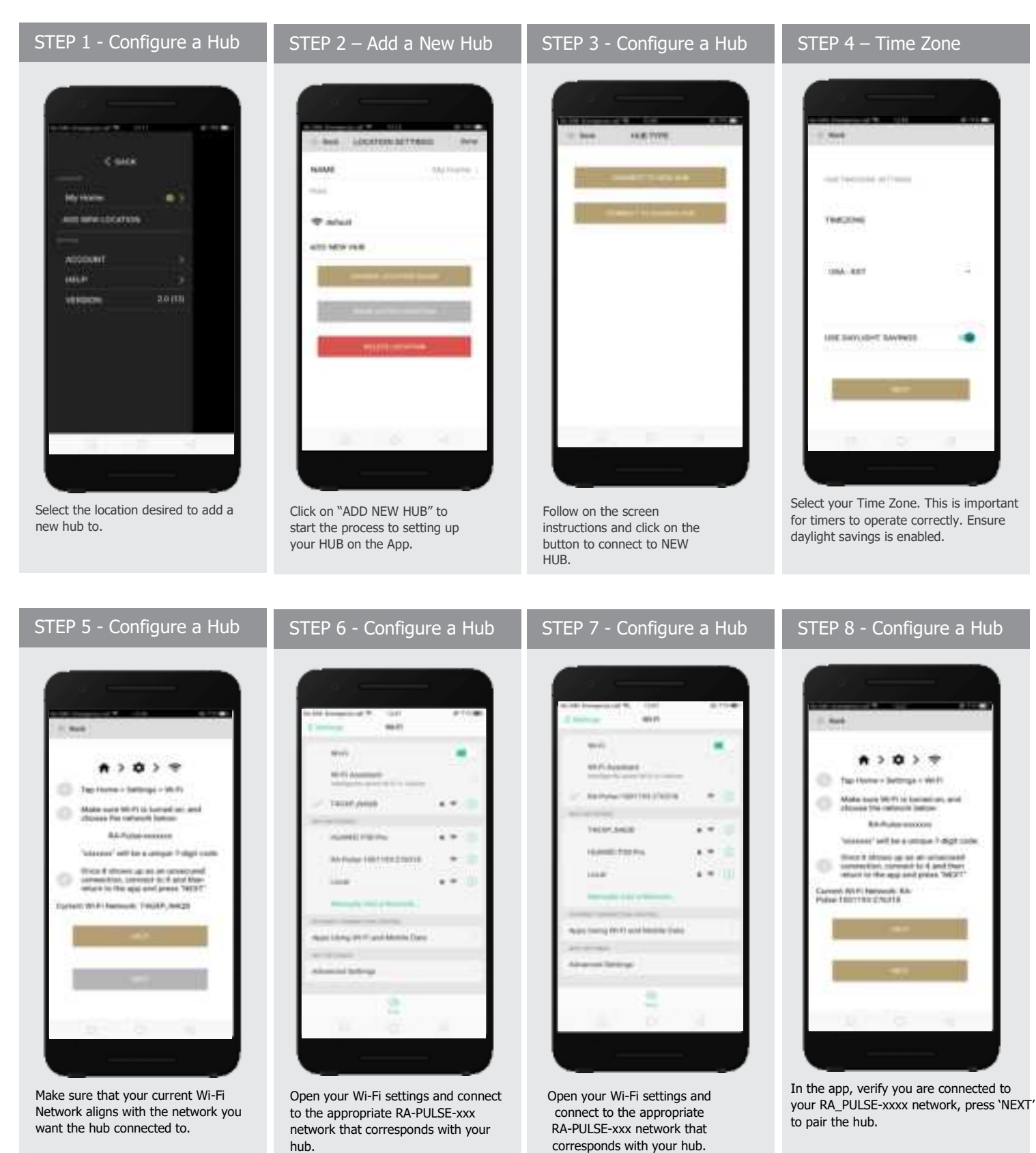

![](_page_5_Picture_2.jpeg)

STEP 10 - Wi-fi Network STEP 9 – Wi-fi Network STEP 11 - Configure a Hub STEP 12 - Configure a Hub the state HARRE 14040,04100 of the password for year is the and shares the state **HIGHAGES** W-IT retreated and Then with fination W(F) parameters (cases) .... Ameri Will Schenk IIA Verify if your Wi-Fi network is listed. Wait while the hub connects to your Before selecting 'NEXT' verify the Enter your correct Wi-Fi networks If it is not, type in the correct Wi-Fi Network. network changes over to your home password. network name. Wi-Fi network.

![](_page_6_Picture_1.jpeg)

![](_page_6_Picture_2.jpeg)

# **CREATING A LOCATION:**

![](_page_7_Picture_1.jpeg)

LOCATION".

desired. Select Ok then Done.

# right corner to toggle between locations.

# ADDING A CUSTOM HOME IMAGE:

![](_page_7_Picture_6.jpeg)

![](_page_7_Picture_7.jpeg)

A DIVISION OF ROLL PARE ACHIEGA.

### HOW TO PAIR A MOTOR TO THE APP:

During the setup, the hub may need to be moved room to room during the pairing process. We recommend setting up your motors with a remote prior to syncing with the App.

![](_page_8_Picture_2.jpeg)

![](_page_8_Picture_3.jpeg)

![](_page_9_Picture_0.jpeg)

# HOW TO OPERATE SHADES:

![](_page_9_Picture_2.jpeg)

Select the device that you wish to operate.

![](_page_9_Picture_4.jpeg)

STEP 2 - Open a shade

Close the shade by pressing the "Down Arrow" icon or scrolling the black line to the bottom.

![](_page_9_Picture_6.jpeg)

STEP 3 - Close a shade

Open the shade by pressing the "Up arrow" icon or scrolling the black line to the top.

![](_page_9_Picture_8.jpeg)

STEP 4 - Move a shade

Move the shade to the position desired by scrolling the line to any position. Press the stop button to stop the shade anytime.

![](_page_9_Picture_10.jpeg)

### **DEVICE INFORMATION:**

![](_page_10_Picture_1.jpeg)

Refer to Page 18 for more information about the battery status and Signal Strength Status

# HOW TO CREATE A ROOM:

![](_page_10_Picture_4.jpeg)

Once the Shade is paired to the App. Click 'ROOMS' tab. Select the "Plus" icon to add a new room.

Select the 'ROOM NAME' to enter the desired room name.

Select 'ROOM PICTURE' to select an icon to represent the room.

![](_page_10_Picture_9.jpeg)

# STEP 5 – Create a Room

![](_page_11_Picture_1.jpeg)

Select the appropriate icon for the Room.

![](_page_11_Picture_3.jpeg)

![](_page_11_Picture_4.jpeg)

Select 'ROOM DEVICES' to add a new device to the room.

#### STEP 7 -Add Shades to a Room

![](_page_11_Picture_7.jpeg)

Select the devices you wish to be added to the room.

### STEP 8 -Add Shades to a Room

![](_page_11_Picture_10.jpeg)

Press 'DONE' to complete the setup of the room.

### STEP 9 -Add Shades to a Room

![](_page_11_Picture_13.jpeg)

Wait for the App to conclude the process of room set up.

![](_page_11_Picture_15.jpeg)

Select the Room to operate All shades that have been added to the room at the same time.

STEP 11 – Operate a Room

![](_page_11_Picture_18.jpeg)

Operate all shades in the Room with the three buttons options available: Open, Close and move 50%.

![](_page_11_Picture_20.jpeg)

### HOW TO CREATE A SCENE:

You can create scenes to set a treatment or group of treatments to specific heights or capture all the devices that you previously moved to the desired position even from the App or using a remote.

![](_page_12_Picture_2.jpeg)

![](_page_12_Picture_3.jpeg)

In the State Party of State Party of

Automatic scene creation Set all devices with the remote to desired position. Then use the "Capture All Devices" button to create a scene of all current shades are positions. Select "Done".

![](_page_12_Picture_6.jpeg)

STEP 7 – Manual Scene Creation

Or Select 'UPDATE SCENE DEVICES' to add devices into the Scene.

![](_page_12_Picture_8.jpeg)

STEP 8 – Manual Scene Creation

Choose custom heights (by %) or set open/close for all selected window treatments.

![](_page_12_Picture_10.jpeg)

scene.

![](_page_13_Picture_0.jpeg)

Repeat for all shade in that scene. Set the shade height percentage if necessary. Select 'DONE' to create your scene.

To activate your custom scene just press 'GO' next to the desired scene name.

### **PROGRAMMING TIMERS:**

You can program timers to trigger the specific operation of your shades and scenes at your desired times throughout the day.

![](_page_13_Picture_5.jpeg)

![](_page_13_Picture_6.jpeg)

![](_page_14_Picture_0.jpeg)

![](_page_14_Picture_1.jpeg)

Select the days you wish the timer to operate.

- Nami - Alati 1946 - Anni

STEP 10 – Create a Timer

![](_page_14_Picture_4.jpeg)

If you prefer, track your timer through the Sunrise/Sunset functions. Select 'DONE' to finalize your timer. STEP 11 – Enable /Disable Timer

Your timers can be manually enabled and disabled by toggling the switch for each timer.

![](_page_14_Picture_8.jpeg)

Your timers can be paused and unpaused to switch all timers on and off at the same time.

![](_page_14_Picture_10.jpeg)

# HOW TO CREATE FAVORITE:

![](_page_15_Picture_1.jpeg)

### HOW TO ADJUST LIMITS:

![](_page_15_Picture_3.jpeg)

Select the device you want to adjust the limits on.

![](_page_15_Picture_5.jpeg)

the shades settings page.

| tal researce + 10.0                                                                                                    |                |
|----------------------------------------------------------------------------------------------------|----------------|
| i-bet State                                                                                                    | -              |
| SEMICE ROOM                                                                                                    | Alternation of |
| NEWCE THIS                                                                                                    | - C            |
| DEWOCKING.                                                                                                    |                |
|                                                                                                    |                |
| DEVICE ADDARIES                                                                                                    | 240            |
| AATTERY TYPE                                                                                                    |                |
| INVESTIGATION                                                                                                    | 100            |
| HORAL STRENGTH                                                                                                    | -11            |
| #TATUR                                                                                                    | 1000           |
|                                                                                                    |                |
| YOF POSITION                                                                                                    |                |
| BOTTOM POSITION                                                                                                    |                |
| and the local division of the local division of the local division |                |
| The second second                                                                                                    |                |
|                                                                                                    |                |

STEP 3 – Setting Limits

Modify the Top or Bottom position of the Device as desired

![](_page_15_Picture_9.jpeg)

Select the 'Top Position' to change the upper limit of your shade. Press 'OK' to continue

![](_page_15_Picture_11.jpeg)

# STEP 5 – Setting Limits STEP 6 – Setting Limits STEP 7 – Setting Limits STEP 8 – Setting Limits ACCTOMPTON TOWARDS TOP MUNITION Adjust Device Limits fee you take you went to adjust the factors and adding on this bound This is will clear the factors line rig plot have served previ DAMES. 1.4 that would be loss. PTOR ROLLO True I

To move your shade a little bit, press the arrow buttons or slide the double arrow button. Press 'SET TOP POSIITION' to save.

The app will configure the new top position.

![](_page_16_Picture_3.jpeg)

Press the "Bottom Position" to change the lower limit of your shade. Press 'OK' to continue.

![](_page_16_Picture_5.jpeg)

![](_page_16_Picture_6.jpeg)

The app will configure the new Bottom Position.

![](_page_16_Picture_9.jpeg)

# HOW TO SHARE THE HUB:

![](_page_17_Picture_1.jpeg)

![](_page_17_Picture_2.jpeg)

![](_page_17_Picture_3.jpeg)

# LED STATUS INDICATION:

| COLOR | RESPONSE                                                                        | STATUS                                                                           |
|-------|---------------------------------------------------------------------------------|----------------------------------------------------------------------------------|
|       | Blue LED blinks one time a second:<br>(On for 250ms and off for 850ms).         | AP Mode (Pairing Mode)                                                           |
|       | Blue LED short blinks five times a second:<br>(On for 100ms and off for 100ms). | Firmware Updating                                                                |
|       | Blue LED long blinks two times a second:<br>(On for 250ms and off for 250ms).   | Connected to Wi-Fi (Paired without Internet)                                     |
|       | Blue LED short blinks two times a second:<br>(On for 100ms and off for 500ms).  | Pulse received configuration<br>via the app (Before reset after<br>Pairing Mode) |
| ~     | Blue LED is Solid                                                               | Connected to Internet (Paired)                                                   |
|       | Red LED long blinks four times a second:<br>(On for 250ms and off for 250ms).   | Reset Button Pressed<br>(Paperclip Needed)                                       |
| *     | -Red LED short blinks four times a second:<br>(On for 100ms and off for 150ms). | Network Disconnected (Paired<br>without Wi-Fi)                                   |
| ~     | Red LED is solid                                                                | Factory Reset Initiated (User can release reset button)                          |
|       | -Green LED blinks 5 times for one second:<br>(On for 100ms and off 100ms).      | HomeKit Identification                                                           |
| ~     | Re-provisioning Initiated<br>(User can release P button).                       | Green LED is solid                                                               |
|       | LED is Off                                                                      | Hub is Offline                                                                   |

![](_page_18_Picture_2.jpeg)

**MEANING OF ICONS:** 

| App Screen                                                                                                    | Icon                                                                                                    | MEANING                             | STATUS                                                                                                    |
|----------------------------------------------------------------------------------------------------|----------------------------------------------------------------------------------------------------|-------------------------------------|----------------------------------------------------------------------------------------------------|
|                                                                                                    | (((-)))<br>((-))<br>(-)<br>•                                                                                                    | Signal<br>Strength<br>Icons         | <ul> <li>Excellent Greater than -89</li> <li>Satisfactory Between -96 to -89</li> <li>Low Between -102 to -97</li> <li>No Signal Between -102 to -97</li> </ul> |
|                                                                                                    |                                                                                                    | Battery<br>Percentage<br>Icon       | 3 Levels of Battery<br>Full 100-70%<br>Medium 69-11%<br>Low 10% or less (and motor<br>starts beeping)                                                           |
| Matter Office<br>Matter Office<br>The second access to be office. The<br>advance provide the second of the second<br>second of the second of the second<br>second of the second of the second<br>second of the second of the second<br>second of the second of the second<br>second of the second of the second<br>second of the second of the second<br>second of the second of the second<br>second of the second of the second<br>second of the second of the second<br>second of the second of the second<br>second of the second of the second of the second<br>second of the second of the s | Pop up<br>Motor Office<br>Managements of the second<br>second second second second<br>second second second second<br>second second second second<br>second second second second<br>second second second second<br>second second second second<br>second second second second<br>second second second second second<br>second second second second second<br>second second second second second<br>second second second second second<br>second second second second second second<br>second second second second second second<br>second second second second second second second second second<br>second second second second second second second second second second<br>second second second second second second second second second second second second second second second second<br>second second secon | Motor Offline<br>Pop up<br>reminder | The motor is offline, and the control device is not on the same network.                                                                                        |
|                                                                                                    |                                                                                                    | Motor Offline                       | The motor is offline, and the control device is not on the same network.                                                                                        |
|                                                                                                    | ((•)))<br>                                                                                                    | Greyed out<br>Icons                 | Signal or Battery Icons being greyed<br>out when the motor is offline, it<br>displays the last known values                                                     |

![](_page_19_Picture_2.jpeg)

| Ø                                | AC Motor Type<br>Icon | AC Powered Motor connected to continuous power                                                                                                    |
|----------------------------------|-----------------------|----------------------------------------------------------------------------------------------------|
| <ul> <li>⊕</li> <li>⊕</li> </ul> | DC Motor Type<br>Icon | DC Powered Motor connected to<br>continuous power<br>Full 100-70%<br>Medium 69-11%<br>Low 10% or less<br>Note varying voltages may be displayed as<br>above |

### TROUBLESHOOTING:

The following scenarios are common issues that may cause connectivity problems during the AUTOMATE PULSE 2 HUB pairing process. If you cannot achieve success connecting the Automate Pulse 2 Hub to your network, please reference below for the most common pairing roadblocks.

### I CANNOT CONNECT TO MY HIDDEN WI-FI NETWORK.

The AUTOMATE PULSE 2 HUB does not currently support pairing with hidden networks. To connect to a hidden network, you will need to unhide the network. Once the network pairing process is complete you can re-hide the network and the Wi-Fi HUB will work without issue.

### I HAVE MULTIPLE ACCESS POINTS (or a MESH network) AND CANNOT COMPLETE THE PAIRING PROCESS.

If you have multiple wireless access points, we recommend that you turn off all but the main router to complete the network pairing process. Once this is complete you can turn on all the wireless access points and the Wi-Fi HUB will work without issue.

### I CANNOT CONNECT TO MY 5GHZ WI-FI NETWORK.

The AUTOMATE PULSE 2 HUB does not currently support operation over a 5GHz network. It operates on a 2.4GHz network or using a LAN CONNECTION (CAT 5). Most routers are dual band and can support both network configurations. Please make sure that the 2.4GHz band is turned on in your wireless router's settings.

### NETWORK SECURITY SETTINGS ARE INTERFERING WITH THE SETUP PROCESS.

Some companies or large corporate offices have network security settings more advanced than the typical homeowner. If you are setting up in this environment, please consult your network administrator. It may be necessary to enable device-to-device communication. One solution is to use a device with a mobile data connection available in the background to complete the set-up process.

### MY AUTOMATE PULSE 2 HUB IS NOT CONSISTENTLY WORKING.

There are many things that can interfere with the radio communication that the AUTOMATE PULSE 2 HUB uses. Try positioning the AUTOMATE PULSE 2 HUB in a different location and/or closer to the shade to improve performance. Due to varying levels of interference it may be necessary to purchase an additional Wi-Fi HUB to extend the coverage throughout your location. Also, is a good practice on this situation to extending antennas outside of any Fascia or Cassette.

### SUPPORT RESOUCES:

For further assistance, contact your retailer, or visit our website at www.automateshades.com

![](_page_20_Picture_15.jpeg)

This device complies with part 15 of the FCC Rules. Operation is subject to the following two conditions: (1) This device may not cause harmful interference, and (2) this device must accept any interference received, including interference that may cause undesired operation.

Caution: Changes or modifications to this unit not expressly approved by the party responsible for compliance could void the user's authority to operate the equipment.

This device contains licence-exempt transmitter(s)/receiver(s) that comply with Innovation, Science and Economic Development Canada's licence-exempt RSS(s). Operation is subject to the following two conditions:

(1) This device may not cause interference.

(2) This device must accept any interference, including interference that may cause undesired operation of the device.

L'émetteur/récepteur exempt de licence contenu dans le présent appareil est conforme aux CNR d'Innovation, Sciences et Développement économique Canada applicables aux appareils radio exempts de licence. L'exploitation est autorisée aux deux conditions suivantes:

1) L'appareil ne doit pas produire de brouillage;

2) L'appareil doit accepter tout brouillage radioélectrique subi, même si le brouillage est susceptible d'en compromettre le fonctionnement.

NOTE: This equipment has been tested and found to comply with the limits for a Class B digital device, pursuant to part 15 of the FCC Rules. These limits are designed to provide reasonable protection against harmful interference in a residential installation. This equipment generates, uses and can radiate radio frequency energy and, if not installed and used in accordance with the instructions, may cause harmful interference to radio communications. However, there is no guarantee that interference will not occur in a particular installation. If this equipment does cause harmful interference to radio or television reception, which can be determined by turning the equipment off and on, the user is encouraged to try to correct the interference by one or more of the following measures:

-Reorient or relocate the receiving antenna.

-Increase the separation between the equipment and receiver.

-Connect the equipment into an outlet on a circuit different from that to which the receiver is connected.

-Consult the dealer or an experienced radio/TV technician for help.

To satisfy FCC&IC RF exposure requirements, a separation distance of 20cm or more should be maintained between the antenna of this device and persons during device operation. To ensure compliance, operations at closer than this distance is not recommended.

Les antennes installées doivent être situées de facon à ce que la population ne puisse y être exposée à une distance de moin de 20 cm. Installer les antennes de facon à ce que le personnel ne puisse approcher à 20 cm ou moins de la position centrale de l'antenne.

Limited by local law regulations, version for North America does not have region selection option.